1、官网下载 APP(网址 https://m.ketianyun.com/t/mc,可百度 webex),安装后打开客户端。

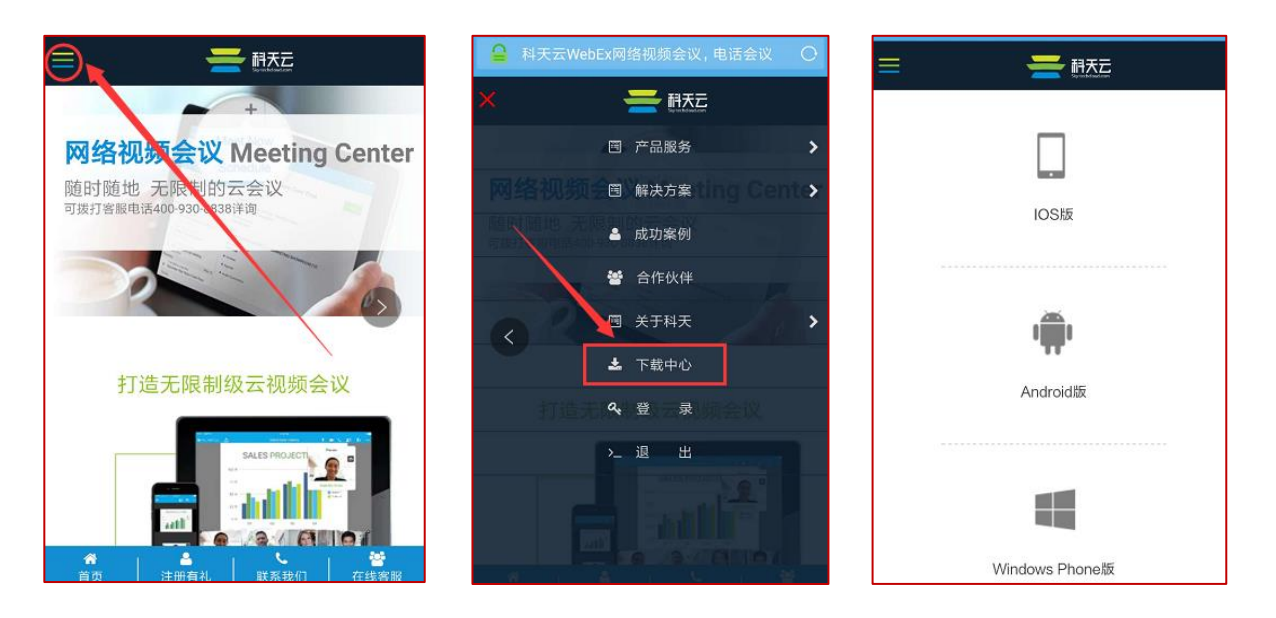

2、点击"加入会议"→依次录入会议号、姓名、邮箱(公司邮箱)→录入会议密码即可。

| WebEx Meetings   | ▲ 加入会议                                                             | 1:0 B |
|------------------|--------------------------------------------------------------------|-------|
|                  | 1<br>1<br>1<br>1<br>1<br>1<br>1<br>1<br>1<br>1<br>1<br>1<br>1<br>1 |       |
|                  | company.webex.com/meet/HostRoomID                                  |       |
|                  | 输入你的公司邮箱                                                           | 会议密码  |
|                  | 加入                                                                 | 取消    |
| 加入会议             |                                                                    |       |
| 登录               |                                                                    |       |
| 没有帐户? 请注册。       |                                                                    |       |
|                  |                                                                    |       |
| alfaifa<br>cisco |                                                                    |       |

网页版说明:

1、打开网页 → 录入姓名邮箱 → "运行临时应用程序" → 弹出页面中点选"打开"即可。

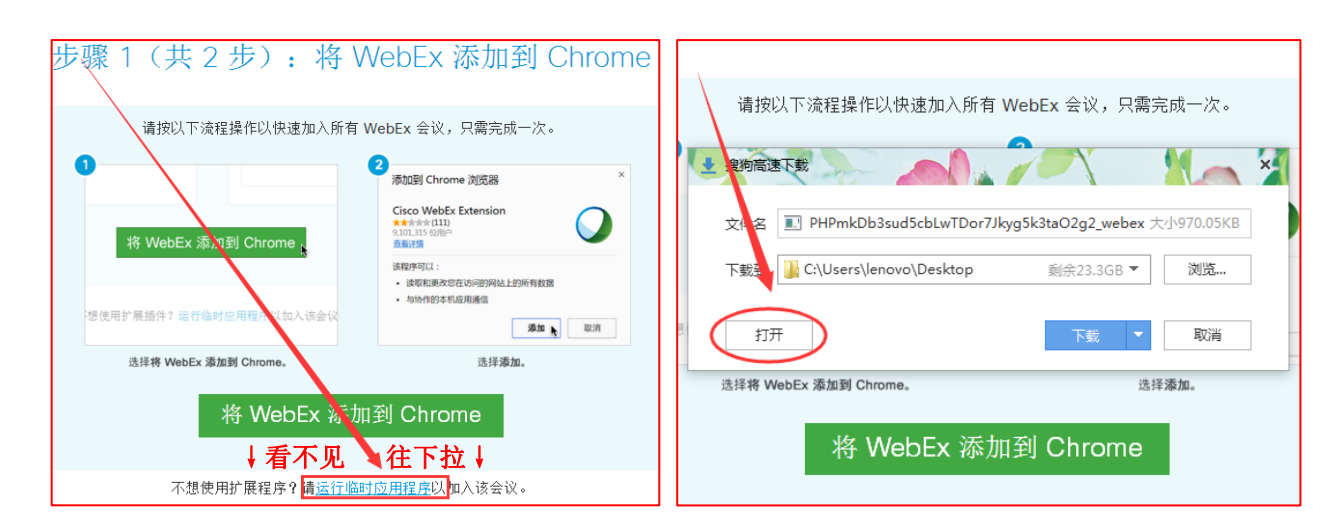